## 【Google マップでの検索方法】

- 1. Google マップを開きます。
- 2. ルート検索ボタンを押します。

<パソコン画面>

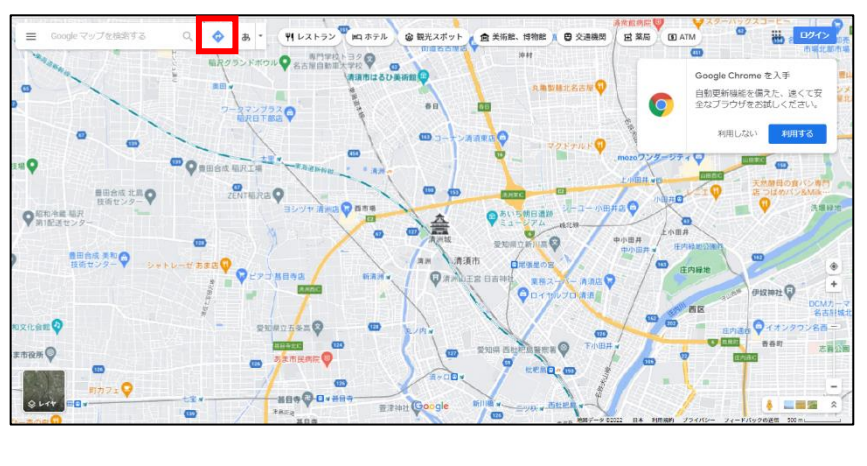

<スマートフォン画面>

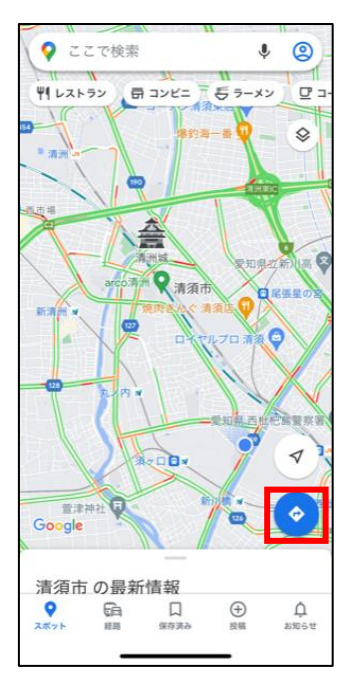

3. 電車のアイコンを選択し、出発地と目的地を入力します。

<パソコン画面> □ | □ 第項市役所 ポータルサイト × | ● 1845 おしがあ。 - C 🗅 http · + # - + + + • カネスエ 西奈忠 😡 🚳 0 = ⊗ ⊟**®** i ofs + 0 æ - 1 100 320 . | 出発地を入力するか、地図をクリッ 0 Ť, 自動更新機能を備えた、速くて安 全なブラウザをお試しください。 757 すぐに出発・ 00 ENTRAR O 0 0

<スマートフォン画面>

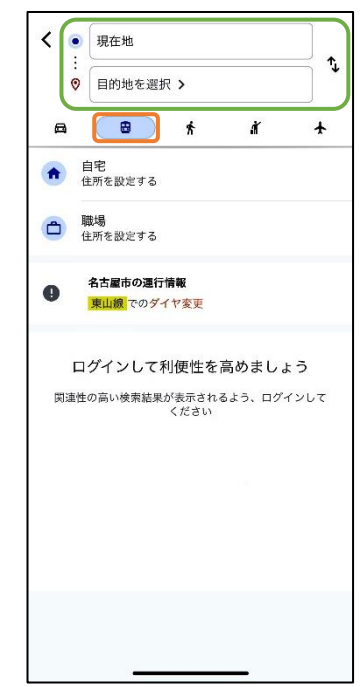

4. おすすめの経路が表示されます。

※ 経路を選択すると地図上に選択した経路が表示されます。

## <パソコン画面>

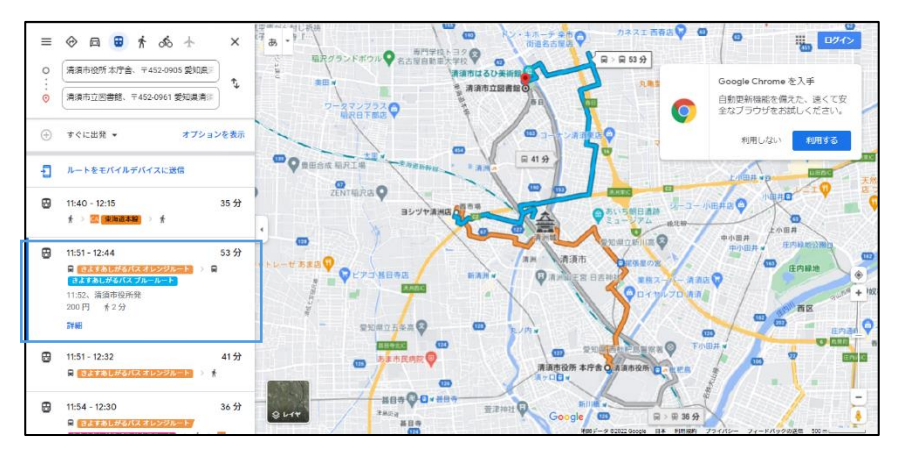

## <スマートフォン画面>

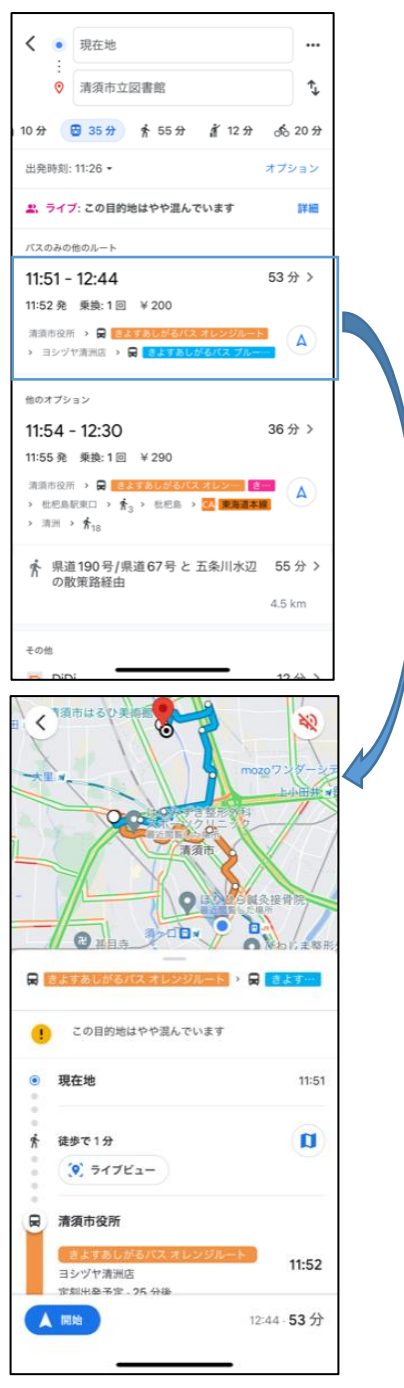